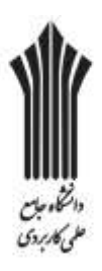

مرکز آموزش علمی-کاربردی فرمبک و منرواحد ۱۳ شران

بسمةتعالى

# راهنماي پرداخت الكترونيك

#### **ا-ورود به سیستم جامع دانشجویی**

| استاره المحمد ( Westian ) مرتز عوض عمو تاريخ وهذا و هر وامد ( ا عرب م |                       |                                                                                                    | State of the second second second second second second second second second second second second second second                                                                                                    | COLUMN SH                                                                                                    |
|-----------------------------------------------------------------------|-----------------------|----------------------------------------------------------------------------------------------------|----------------------------------------------------------------------------------------------------|----------------------------------------------------------------------------------------------------|
| Contract State State State                                            |                       |                                                                                                    | * + × 244                                                                                                    | P •                                                                                                    |
| 😥 Favorites 🛛 🎃 🚓 Supperteit Ster 👻 🚓 Upprade Yeur Browner =          |                       |                                                                                                    |                                                                                                    |                                                                                                    |
| مرکز آموزنی علمی کاربردی فرخت و طور داده ۲۲ تهری 🗃                    |                       |                                                                                                    | 9 + D - D #                                                                                                    | s • Peps • Salety • Tools • 🚇 •                                                                                 |
| کار دارد. این این این این این این این این این این                     |                       |                                                                                                    |                                                                                                    | الرو: ( Hill State - 1399/11/06 - الرو: ( Hill State - 1399/11/06 - المنابع - 1399/11/06 - المرابع - 1399/11/06 |
| 1 dealer                                                              | ت و هنر واهد 13 بهران | لمی کاربردی فرهنگ                                                                                                    | مرکز آموزش ۽                                                                                                    |                                                                                                    |
|                                                                       | 🚍 دسکتاب              | K.F.                                                                                                    |                                                                                                    | 📑 ھنوی سیسیم                                                                                                    |
|                                                                       |                       |                                                                                                    |                                                                                                    | 8 کی میسیم معینہ کوئی<br>8 کی مکنیں<br>8 کی رائی                                                                |
|                                                                       | 1012                  |                                                                                                    |                                                                                                    |                                                                                                    |
|                                                                       | المداسلا              |                                                                                                    |                                                                                                    |                                                                                                    |
| .[                                                                    | ىغدى بابس كميل        | نحتل وسد موگه، و                                                                                                    |                                                                                                    |                                                                                                    |
|                                                                       |                       |                                                                                                    | 🚱 Internet ( Pastactivet Moder Off                                                                                                    | <4 + 4,130% +                                                                                                   |
|                                                                       |                       | and the second second s | and the second second sec | ER                                                                                                    |

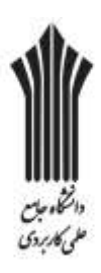

# ۲-ورود به بخش سیستم مدیریت آموزش

| anti ane larer of all and a second and                    | and the second second se | And the second second se |                                              |
|-----------------------------------------------------------|----------------------------------------------------------------------------------------------------|----------------------------------------------------------------------------------------------------|----------------------------------------------|
| # traju dikani kiki beladanga                             |                                                                                                    | • 19 🗶 🔁 Erry                                                                                                    | p -                                          |
| f favorites 🙀 🖉 Supported Stee + 🦉 Upprade Your Browner + |                                                                                                    |                                                                                                    |                                              |
| مركز أوزم عمو كاروت فرهنا وهر واسالا تيرن 🖥               |                                                                                                    | 5+8+0÷                                                                                                    | Rige+ Salety+ Tools+ 📦+                      |
| the Barn and Barness and the set                          |                                                                                                    |                                                                                                    | الله : 🕫 شنه - 1380/11/06                    |
| ا ټېرل                                                    | ی کاربردی فرهنگ و هنر واحد 13                                                                                                    | مرکز آموزش علم                                                                                                    |                                              |
| i i                                                       | E subhy                                                                                                    |                                                                                                    | ال کارک میسند<br>ال این میسار مورد آبود.     |
|                                                           |                                                                                                    |                                                                                                    | ا 3-0 محدود<br>6-3 مزدوسختر<br>8-5 گریددولتر |
|                                                           |                                                                                                    |                                                                                                    | 8 🖌 جندرہ توریح                              |
|                                                           | (1914)                                                                                                    |                                                                                                    | A                                            |
|                                                           |                                                                                                    |                                                                                                    | 100 g =                                      |
|                                                           | أجومها احماز                                                                                                    |                                                                                                    | 1.54                                         |
|                                                           |                                                                                                    |                                                                                                    |                                              |
|                                                           |                                                                                                    | Ŭ.                                                                                                    | i                                            |
|                                                           |                                                                                                    |                                                                                                    |                                              |
|                                                           | بمتل هند جوگه و تقدر نامس کمل                                                                                                    |                                                                                                    |                                              |
|                                                           |                                                                                                    | 😝 Internet (Protected Mode Off                                                                                                    | Q - 1,185 -                                  |
| 8 /8 🗎 0 🔮 🕼                                              |                                                                                                    | в.                                                                                                    |                                              |

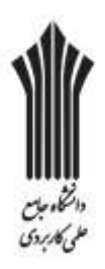

۳-ورود به بخش حسابداری آموزشی و انتخاب گزینه پرداخت الکترونیک

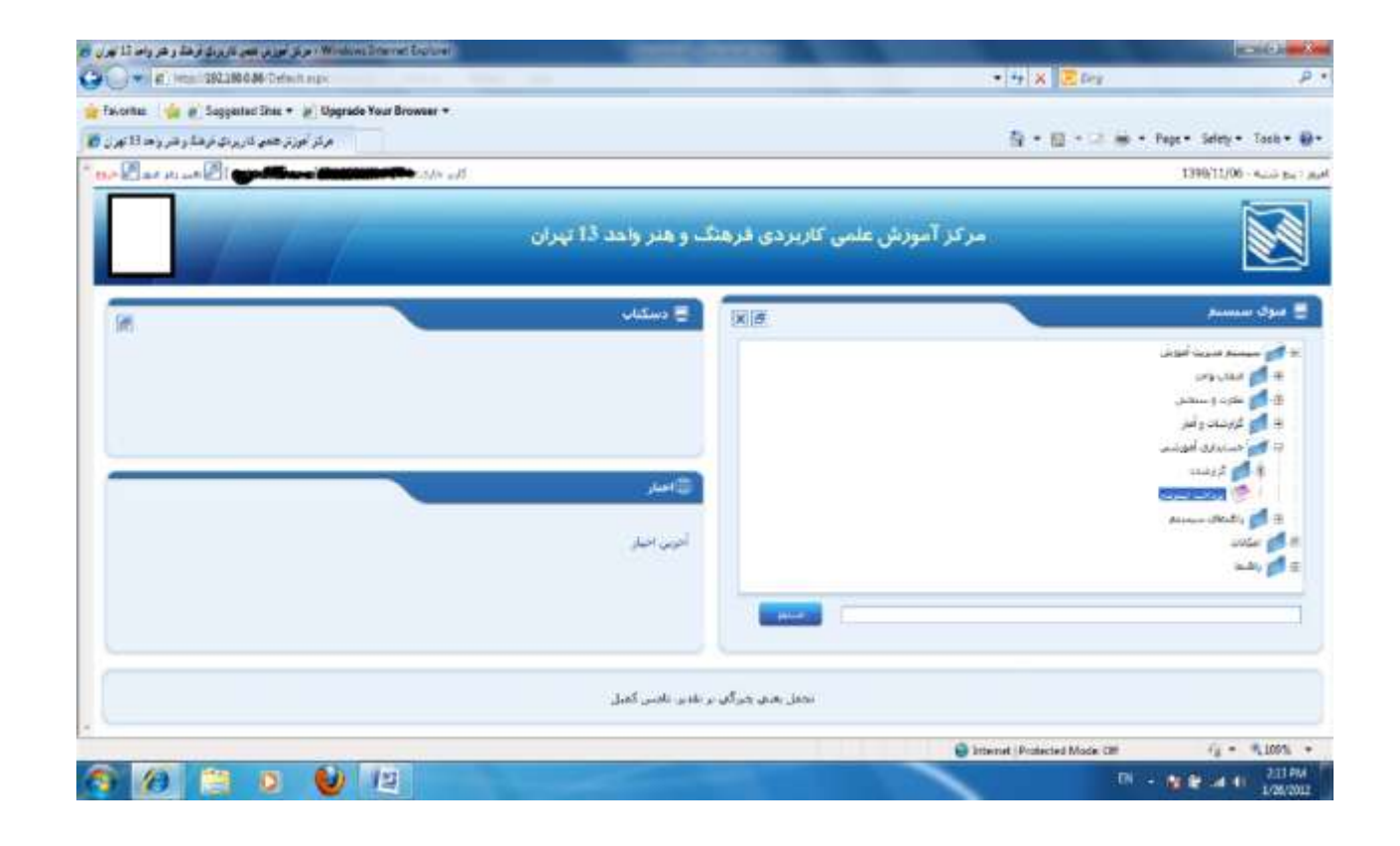

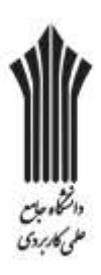

**۴-پس از رویت مبلغ بدهکاری بر روی آرم بانک ملی کلیک کنید.** (جهت اطلاع از مبالغ شهریه <mark>اینجا</mark> کلیک کنید)

(دقت نمایید مبالغی که با علامت منفی نشان داده می شود بمنزله بستانکاری است)

**۱- توجه کنید از بستن پنجره مرورگر خود قبل از بازگشت به سایت خودداری کنید.** ۲-در صورتی که پس از پرداخت و بازگشت به سایت مبلغ پرداختی در حساب شما اعمال نشد می توانید دکمه تکمیل پرداختهای ناتمام را کلیک کرده و پرداخت خود را تکمیل نمایید.

| Pako - Window Internet Fundamen       |                                                                                                    |
|---------------------------------------|----------------------------------------------------------------------------------------------------|
| @222200.0.86-07.eyment/7/default.expe |                                                                                                    |
| iprovide the second second            |                                                                                                    |
|                                       | مرکز آموزش متمن کاربردی فرهنگ و هنر واحد 13 بهران<br>مدیستم جادع مدیریت اطلاعات                                                                |
|                                       | Sauto Barto                                                                                                    |
|                                       | الشنجون گراهی اطاعی از جارد ایران میزار بوراختی خود و رود همی آنان کلیک کنید و مطلب پرداخت را تکمل ساین                                        |
|                                       | ملو بندي فيدن 1784,475 رود دي باست.                                                                                                    |
|                                       | معو کل بنانی : ۲۱۹۹٬۹۷۱ ویال                                                                                                    |
| پانگ ملی                              | مياز بيراهين ( <mark>195208) ب</mark> راهي                                                                                                    |
|                                       | a state of the state of the state of the state of the state of the state of the state of the state of the state                                |
|                                       | 2- در مهرتی که سی از سراخت و «کالیت به ساخت در معارت شده اهمان دید».<br>میتواند و داده دادهای سراخت و ایکانی کرده و سراخت میدان کامیان نیاید . |
| Statute Instatutes and                |                                                                                                    |
|                                       |                                                                                                    |
| 20                                    | Converges 2000 - All Apple Neuronal Neuronal Autor                                                                                             |
|                                       |                                                                                                    |
|                                       |                                                                                                    |
|                                       |                                                                                                    |
| -                                     |                                                                                                    |
|                                       | 🕒 Menet (Protochal Made Off 🥤 🛓 * 🔍 20% *                                                                                                    |
| 🚳 🖉 🖾 🕹 🔛                             | 10 - N 🖗 at 11 201003                                                                                                    |

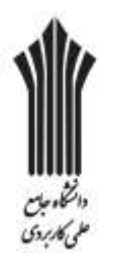

### 🛆 پس ازچک کردن مبلغ و شماره دانشجویی بر روی گزینه پرداخت کلیک نمایید

| ر بند در در با در بر کار با با با با در در در در در در در در در در در در در |                                                                                                    |           |
|-----------------------------------------------------------------------------|----------------------------------------------------------------------------------------------------|-----------|
| -Ville -                                                                    |                                                                                                    |           |
|                                                                             | مرار آمورش منتث کارینای فرطنگ و هنر وجد 11 بلیای                                                               |           |
|                                                                             | سمارة دانشجونى مسارة يرداخته سنو                                                                               |           |
|                                                                             | vilo 1922/00 1253 90138046230237                                                                               |           |
|                                                                             |                                                                                                    |           |
|                                                                             |                                                                                                    |           |
|                                                                             |                                                                                                    |           |
|                                                                             |                                                                                                    |           |
|                                                                             |                                                                                                    |           |
|                                                                             |                                                                                                    |           |
|                                                                             |                                                                                                    |           |
|                                                                             |                                                                                                    |           |
|                                                                             | ويحت يقدين الكالجان وقارب والإربيان المتحر ووهتر الاراجية                                                      |           |
|                                                                             |                                                                                                    |           |
|                                                                             | The second second second second second second second second second second second second second second second s | 3/26/2012 |

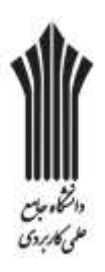

# **۶-وارد کردن اطلاعات کارت عابر بانک(عضو شبکه شتاب)** پس از ورود اطلاعات بر روی گزینه پرداخت کلیک نمایید.

|                                                                                            | 00,000                                                                                                    |                                                                                                    | 6176                                                                                                    | 112903304                                                                                                    | ی و سبر واحدد                                                                                                    | فركز امورس عنمان داربردی برسند                                                                                                    |
|--------------------------------------------------------------------------------------------|----------------------------------------------------------------------------------------------------|----------------------------------------------------------------------------------------------------|----------------------------------------------------------------------------------------------------|----------------------------------------------------------------------------------------------------|----------------------------------------------------------------------------------------------------|----------------------------------------------------------------------------------------------------|
|                                                                                            |                                                                                                    |                                                                                                    |                                                                                                    | ر را نکمیل نمایید                                                                                                    | لطفا اطلاعات زير                                                                                                    | حهت انجام عمليات يرداخت                                                                                                    |
|                                                                                            |                                                                                                    |                                                                                                    |                                                                                                    |                                                                                                    |                                                                                                    | 🧽 اطلاعات گارت                                                                                                    |
| 8                                                                                          | 6                                                                                                    | 7                                                                                                    |                                                                                                    | 9898 9867                                                                                                    | 7463 74                                                                                                    | شماره کارت: 53                                                                                                    |
| 1                                                                                          | 5                                                                                                    | 3                                                                                                    |                                                                                                    | س روف کارت                                                                                                    | اره کارت 16 یا 19 رقم                                                                                                    | لله                                                                                                    |
| 2                                                                                          | 0                                                                                                    | 9                                                                                                    |                                                                                                    |                                                                                                    |                                                                                                    | رمز دوم کارت:                                                                                                    |
| 4                                                                                          |                                                                                                    | 54                                                                                                    | agi da                                                                                                    | گاه خودبردار دریافت نمو                                                                                                    | دوم که از طریق «ست                                                                                                    | JPU CPU                                                                                                    |
| ماتيد                                                                                      | بت بیشتر ا<br>لا استفاده ا                                                                                                    | جهت اعد<br>کلید با                                                                                                    |                                                                                                    |                                                                                                    | ••                                                                                                    | • :CVV2                                                                                                    |
|                                                                                            |                                                                                                    |                                                                                                    |                                                                                                    |                                                                                                    | 2 03 14 . 2 I                                                                                                    | 220<br>10 10 10 10 10 10 10 10 10                                                                                                    |
|                                                                                            |                                                                                                    |                                                                                                    | اربى -                                                                                                    | ري<br>به ورود تاريخ القطا سا                                                                                                    | ، (هاه) / <sup>ورو</sup> (سا<br>نگان ملی کارت نیازی                                                                                                    |                                                                                                    |
|                                                                                            |                                                                                                    |                                                                                                    | Ema (اختياری)                                                                                                    | al@yahoo.com                                                                                                    |                                                                                                    | أدرس ايميل:                                                                                                    |
|                                                                                            |                                                                                                    |                                                                                                    | ده از (ر) وارد نمایید                                                                                                    | جندين أيعيل را با استعاد                                                                                                    | مورت تمايل ميلوانيد ۽                                                                                                    | هر ه                                                                                                    |
| CVV2 .                                                                                     |                                                                                                    | Lastica                                                                                                    | 5 093 103 - 1045 10                                                                                                    | تيما (بام كاربري ، كلم                                                                                                    | ، کاربر قر جمعهم ،                                                                                                    | • کاربر گرامی ، میزین میگرا                                                                                                    |
| , CVV2)<br>شما ا<br>وددارې<br>افشاې                                                        | اینترنیس<br>لید هویت<br>د حدا خ<br>در صورت<br>نالید.                                                                                                    | رت با رمـز<br>به میزله تا<br><b>بایر افـراد</b><br>ه افدام نه<br>ی افدام نه                                                  | به عبور , رمز دوم کا<br>زمات اینترتین بایک<br><del>تصوف فرد س</del><br>به عهده بایک نخوا<br>ور و رمز دوم اینترت                                                                                                    | شما (نام کاربری , کلم<br>زمسگام استفاده از خ<br>نمسههای <b>کاربری :</b><br>مهای احتمالی از آن :<br>به تعویض کلمه عبر                                                                                                    | ، کاربری خصوصی ،<br>اراله این اطلاعات در<br>ا <b>از افسای مشه</b><br>واقت سوا استفاد<br>در اسرع وقت نسب                                                                                                    | <ul> <li>کاربر گرامی ، مشخصهها<br/>به میزله شویت شیما بوده و<br/>جانب بایک میریانسد، است<br/>فرمانید. در غیر ایستورت<br/>غیرعمدی این مشخصهها،<br/>راشدمای موارد اسیتی</li> </ul>                                                                                                    |
| (CVV2 ,<br>منها ا<br>وددارک<br>افتناک<br>(CVV2 ,<br>منها ا<br>افتناک<br>افتناک<br>ردر قبال | استریتی<br>لید هویت<br>د حما خ<br>بالید شویت<br>الید شویت<br>د حما خ<br>بالید،<br>سلولینی                                                                | رت با رمیز<br>به میزله تا<br>هند بود .<br>به میزله تا<br>به میزله تا<br>الهد بود .<br>با اقدام نه<br>شیچگونه م<br>شیچگونه م  | به عبور , رمز دوم کا<br>مات ایشریین بانک<br>تصوصی نیرد س<br>یو و رمز دوم ایشرین<br>به عبور , رمز دوم کا<br>تصوصی نیز ک<br>ور و رمز دوم ایشرین<br>ور و رمز دوم ایشرین<br>بیرتین می باشد و                                      | شما (نام کاربری , کلم<br>ر هنگام استفاده از خد<br>مهای احتمالی از آن<br>مهای احتمالی از آن<br>شما (نام کاربری , کلم<br>شما (نام استفاده از خ<br>شههای <b>کاربری</b><br>مهای احتمالی از آن<br>نه تعویض کلمه عبر<br>کنیده درگاه پرداخت اید                                                  | ب کاربری خصوصی ب<br>اراله این اطلاعات در<br>رواقت سور استفاد<br>در اسرع وقت سی<br>اراله این اطلاعات در<br>از <b>افتشای مشد</b><br>در اسرع وقت نسی<br>در اسرع وقت نسی                                                                                                    | <ul> <li>کاربر گراهی , مشخصهها<br/>جانب بانک فونیانند. انه<br/><b>خرمانید</b>. در عبر ایستورت ع<br/>فیرعفدی این مشخصهها<br/>راشمای موارد اسینی<br/>ه میزله هویت شما بوده و<br/>جانب بانک می باشد. انه<br/>راشمای موارد امنیتی<br/>میرعفدی این مشخصهها،<br/>راشمای موارد امنیتی</li> </ul>                                                                                                    |
| (CVV2 ,<br>قيما ا<br>فيداري<br>افتيان<br>(CVV2 ,<br>فيداري<br>افتيان<br>ردر قيال           | استربیس<br>تید هویت<br>در حمدا خ<br>تارید.<br>تارید هویت<br>در صورت<br>تارید.<br>سلولیتر                                                                 | رت با رمیز<br>به میزله تا<br>می اقدام نه<br>ارت با رمیز<br>ایر افرام<br>اقد بود .<br>افدام نه<br>شیچگونه ه                   | به عبور , رمز دوم کا<br>محمو <b>صح نرد س</b><br>به عهدم اینلا نخرا<br>ور و رمز دوم اینلا نخر<br>دهات اینلزندی بانک<br>معان اینلزندی بانک<br>معان اینلزندی بانک<br>ور و رفز دوم اینلر و<br>برندی می باشد و                     | شما (نام کاربری , کلم<br>رشتگام استفاده از خر<br>مقانی احتمالی از آن<br>مقانی احتمالی از آن<br>رشتگام استفاده از خر<br>مشای احتمالی از آن<br>به تعویض کلمه عبر<br>کننده درگاه پرداخت اب                                                                                                   | ه کاربری خصوصی ا<br>اراله این اطلاعات در<br>واقب سوا استفاد<br>در اسرع وقت نسب<br>اراله این اطلاعات در<br>از افشای مشخ<br>در اسرع وقت نسب<br>که بانگ مرفا ایجاد ا<br>ستفاده می نماید.                                                                                       | <ul> <li>کاربر گراهی ، مشخصهها<br/>جانب بانک می ایند. اند<br/>فرمانید. در غیر ایسورت ع<br/>فرمانید. در غیر ایسورت ع<br/>راشدمای موارد اسیدی<br/>راشدمای موارد اسیدی<br/>عربی ایند. اند<br/>میزاند شوت شما بوده و<br/>خریدار با علم و اطلاع از این<br/>خریدار با علم و اطلاع از این     </li> </ul>                                                                                                    |
| ، (CVV2 ,<br>میرما از<br>افتساع<br>(CVV2 ,<br>میر افتلا<br>افتساع<br>ردر قبال              | اسریتی<br>دید فویت<br>در صورت<br>تالید شویت<br>ایند شویت<br>در صورت<br>در صورت<br>مالید،<br>سلولینبر                                                     | رت با رمنز<br>به میزله تا<br>بایر افرام<br>و اقدام نم<br>امر افرام<br>به میزله تا<br>بایر افرام نم<br>شیچگونه م<br>فیچگونه م | به عبور , رمز دوم کا<br>مات ایشرنتین بانک<br>یه عهور مراد دوم ایشرس<br>به عبور , رمز دوم ک<br>دمات ایشرنتی بانک<br>دمات ایشرنتی بانک<br>دو رمز دوم ایشرند<br>به عهده بانک نخو<br>تیرنتی می باشد و<br>اسوه استفاده ها          | شما (نام کاربری , کلم<br>ر هنگام استفاده از خ<br>مشاق احتمالی از آن<br>مشاق احتمالی از آن<br>شما (نام کاربری , کلم<br>شما (نام کاربری , کلم<br>دهای احتمالی از آن<br>به به تعویض کلمه عبر<br>کننده درگاه برداخت ابد<br>لونه مسلولیدی در قباا                                              | ب کاربری خصوصی :<br>اراله این اطلاعات در<br>واقب سوا استفاد<br>در اسرع وقت نسب<br>اراله این اطلاعات در<br>از افتشای مشخ<br>از افتشای مشخ<br>در اسرع وقت نسب<br>که بانک صرفا ایجاد :<br>افسینی، بانک شیع<br>ت.                                                               | <ul> <li>کاربر گراهی ، مشخصهها<br/>جایت بانک می ایند. انها<br/>فرمانید. در غیر ایسورت ع<br/>فرمانید. در غیر ایسورت ع<br/>راشمای موارد اسیدی<br/>با میزله فوت شما بوده و<br/>خالب بانک می باشد. انها<br/>فرمانید. در غیر ایسورت غ<br/>در مقرد این مشخصهای<br/>در شمای موارد اسیی<br/>خریدار با علم و اطلاع از این<br/>خریدار ندارد از این خدمات ا<br/>در صورت عدم رعایت موارد<br/>اشی از آن را نجواهد داشی</li> </ul>                                                               |
| ر ۲۷۷۵ م<br>میما از<br>ودداری<br>افشای<br>ودداری<br>افشاع<br>ان ازی<br>س                   | اسریتی<br>لید هویت<br>د حمد ح<br>یالید ،<br>در صورت<br>در صورت<br>در صورت<br>در صورت<br>یالید ،<br>در صورت<br>در صورت<br>یالید هوه<br>مالید ،<br>و عواقی | رت با رمیز<br>به میزله تا<br>مایر افرام<br>افرام بر<br>به افرام نم<br>اشد بود.<br>افد بود.<br>ک احتمالی<br>ک احتمالی         | به عبور , رمز دوم ک<br>مات ایشریی بانک<br>تصوصح نیز س<br>به عبور , رمز دوم ک<br>به عبور , رمز دوم ک<br>به عبور , رمز دوم ک<br>دموصح نیز س<br>دور و رمز دوم ایشرن<br>نیزیی هی باشد و<br>نیزیی هی باشد و<br>نیزی ایشت الکترولیک | شما (نام کاربری , کلم<br>ر هنگام استفاده از خ<br>منگام استفاده از خ<br>مهای احتمالی از آن<br>شما (نام کاربری , کلم<br>در شگام استفاده از خ<br>در شگام استفاده از خ<br>در شگام استفاده از خ<br>مهای احتمالی از آن<br>کننده درگاه پرداخت ابد<br>گونه مسلولیدی در قباا<br>ماره تلفن 2338-201 | بکاربری خصوصی ا<br>اراله این اطلاعات در<br>رواقب سور استفاد<br>در اسرع وقت سی<br>اراله این اطلاعات در<br>اراله این اطلاعات در<br>افراد این اطلاعات در<br>افراد این اطلاعات در<br>افراد می نقاید،<br>که بانک مرفا ایجاد آ<br>میفاده می نقاید،<br>در افر برداخت با شد<br>تباط | <ul> <li>کاربر گراهی , مشخصهها<br/>جانب بانک فیناسد. است<br/>جانب بانک فیناسد. است<br/>فیرمانید. در غیر ایستورت غ<br/>میزعمدی این مشخصهها<br/>السمای موارد استینی<br/>به میزله هویت شما بوده و<br/>میزعمدی این مشخصهها<br/>میزعمدی این مشخصهها<br/>میزعمدی این مشخصهها<br/>میزعمدی این مشخصها<br/>میزعمدی این مشخصها<br/>میزعمدی این مشخصها<br/>میزمان با علم و اطلاع از این<br/>خریدار ندارد از این خدمات ا<br/>ناشی از آن را نخواهد داشی<br/>حاصل فرمانید. راشنمای از</li> </ul> |

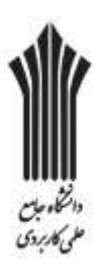

#### **۷**- بعد از وارد کردن اطلاعات بانکی برروی گزینه تأیید پرداخت در انتهای صفحه کلیک کنید.

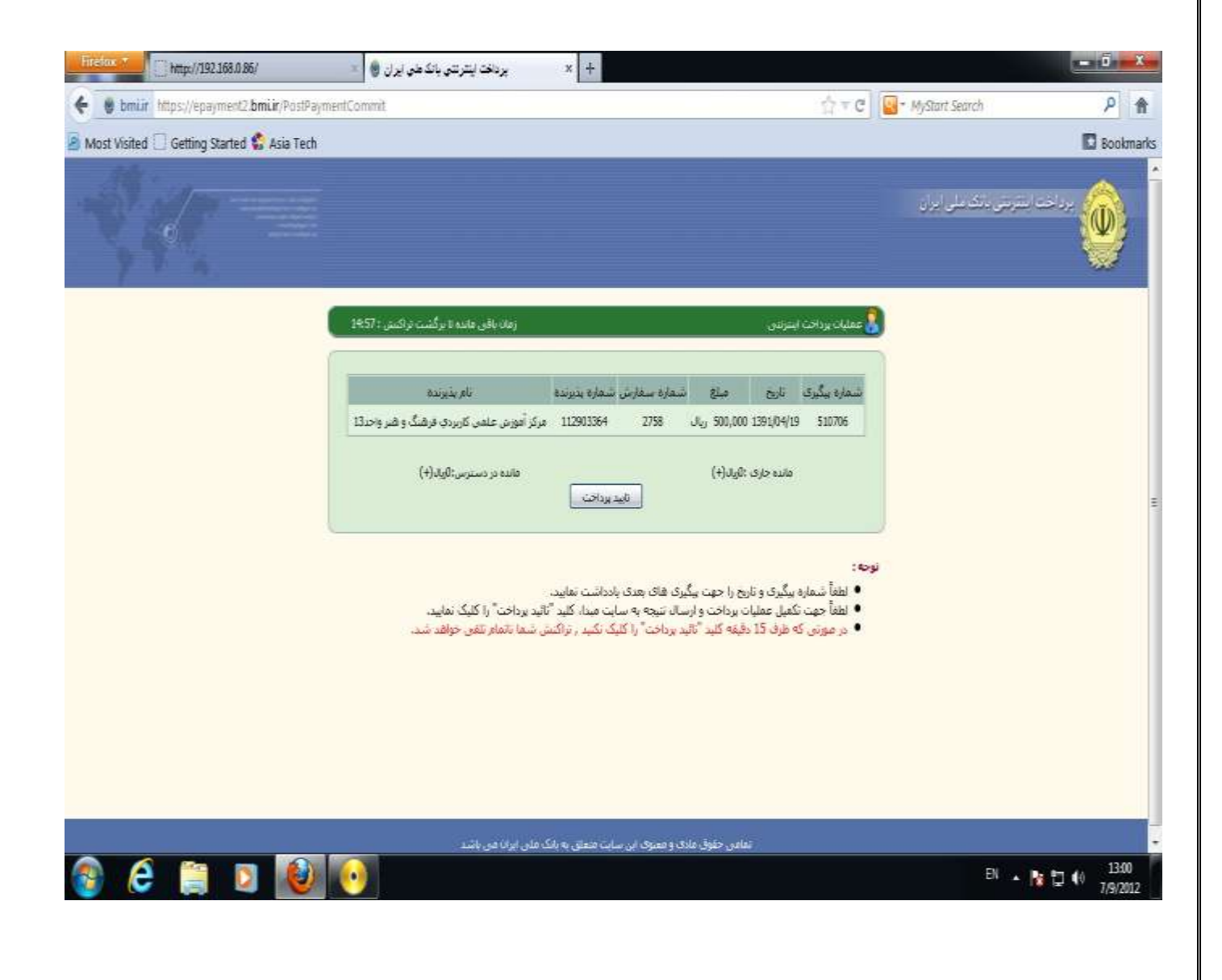

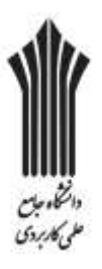

#### ٨-در مرحله بعد از رسید پرداختی خود پرینت گرفته و به امور مالی دانشگاه سرکار خانم قلی پور تحویل دهید.

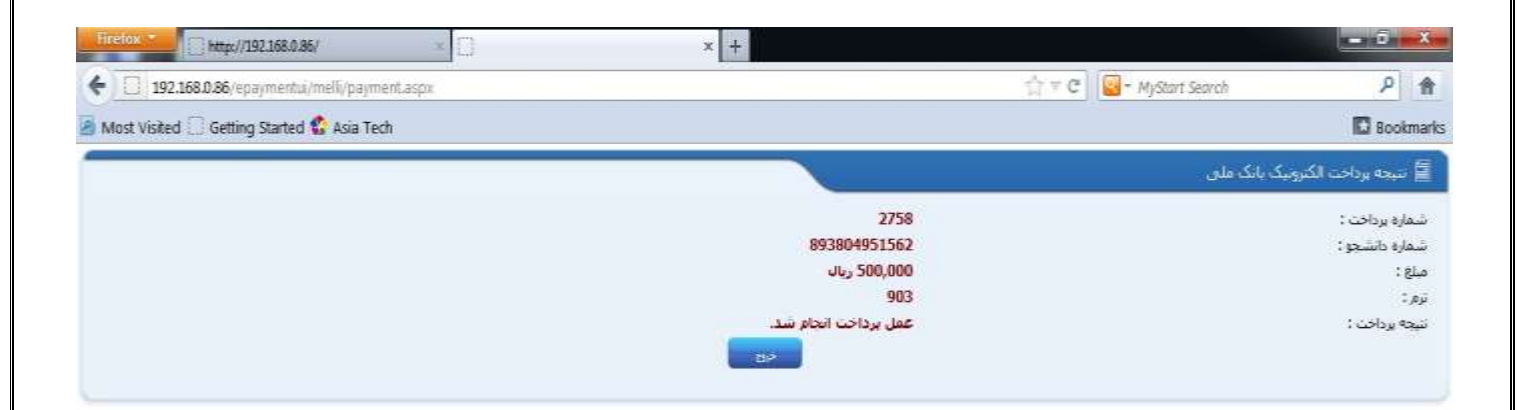

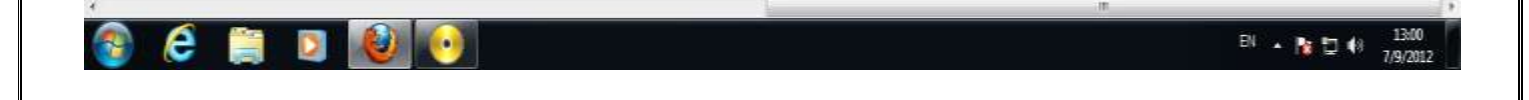

\*موفق باشید\*